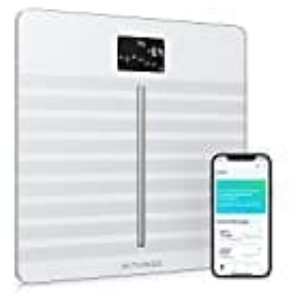

## Withings Body Cardio

## Waage für mehrere Nutzer einrichten

Du hast zwei Möglichkeiten, die Waage für mehrere Nutzer einzurichten:

- Möglichkeit 1: Alle Nutzer unter demselben Konto gruppieren (alle haben Zugriff auf die Daten der anderen)
- Möglichkeit 2: Für jeden Nutzer ein separates Withings-Konto erstellen (Daten bleiben privat)

Jede Waage kann maximal 8 Nutzer haben.

1. Möglichkeit 1: Alle Nutzer unter demselben Withings-Konto

Wenn du ein Withings-Konto für deine Waage eingerichtet hast, können alle Nutzer mit einem Profil in diesem Konto die Waage benutzen.

Du kannst jederzeit neue Nutzer hinzufügen:

- 2. Öffne die Withings App.
- 3. Gehe zu den Einstellungen.
- 4. Wähle "Einen neuen Nutzer anlegen" oder "Einen weiteren Nutzer hinzufügen".
- 5. Gib die Informationen zum neuen Nutzer ein und bestätige sie.

Achte darauf, das ungefähre Gewicht korrekt einzugeben, da die Waage dies für die automatische Erkennung nutzt.

6. Der neue Nutzer erscheint sofort in der App. Vor der ersten Nutzung muss er sich einmal wiegen, damit die Waage die Daten erhält.

## 7. Möglichkeit 2: Separates Withings-Konto erstellen

Für jeden Nutzer kannst du ein eigenes Withings-Konto anlegen, um die Daten getrennt zu halten.

Sobald das Konto erstellt ist, kannst du die Waage mit diesem Konto teilen:

8. Öffne die Withings App.

- 9. Gehe zu "Geräte".
- 10. Wähle "Online Waage".
- 11. Wähle "Teilen Sie Ihre Waage".
- 12. Wähle "Einladen".
- 13. Wähle, wie und mit wem du deine Waage teilen möchtest.
- 14. Die eingeladene Person erhält einen Link, der 72 Stunden gültig ist. Darüber kann sie die Waage mit ihrem Konto verbinden, ohne sie neu einrichten zu müssen.

HINWEIS: Die Option zum Teilen ist nur verfügbar, wenn die Waage per WLAN eingerichtet wurde. Bei Bluetooth musst du die Waage neu mit dem neuen Konto einrichten.